| 🛷 d       | atagridv     | iew - Mi                 | crosoft Vi         | sual Stud       | dio                  |                             |                  |                                |         |        |       |           |                  | 7 🗙                          |
|-----------|--------------|--------------------------|--------------------|-----------------|----------------------|-----------------------------|------------------|--------------------------------|---------|--------|-------|-----------|------------------|------------------------------|
| Eile      | <u>E</u> dit | <u>V</u> iew <u>P</u> ro | ject <u>B</u> uilo | l <u>D</u> ebug | D <u>a</u> ta I      | = <u>o</u> rmat <u>T</u> oo | s <u>W</u> indow | <u>C</u> ommunity <u>H</u> elp |         |        |       |           |                  |                              |
| 1         | - 🛅 -        | 🞽 🖬 (                    | <b>1</b>   X       | a (12   4       | ) <del>-</del> (°' - | <b>₽ - B</b>                | Debug            | <ul> <li>Any CPU</li> </ul>    | 🔹 🌁 sha | w      | - 🗟 🗄 | ኛ 🕺 🛠     | ٤                | * <del>.</del>               |
| 車         | 우 쉐          | 4 1                      | •0]• <u>= 101</u>  | 日前日             | 昭 🗰 🛙                | ₩• ₩• ₩•                    | \$*   봄 봇        | 4 8* et                        | 44 E S. |        |       |           |                  |                              |
| × .       | Form1.       | cs [Desig                | ן*                 |                 |                      |                             |                  |                                |         |        |       |           | <b>~</b> >       | < 🤰                          |
| * Toolbox | Fo<br>C      | rm1                      |                    | 0               |                      |                             | Tu cli           | que ici                        |         |        |       |           |                  | Solution Explorer Properties |
|           |              |                          |                    |                 |                      |                             |                  |                                |         |        |       |           |                  |                              |
|           |              |                          |                    |                 |                      |                             |                  |                                |         |        |       |           |                  |                              |
| l C       | 🖾 Find Sv    | mbol Resu                | ts                 |                 |                      |                             |                  |                                |         |        |       | ĺ         | -                |                              |
| Read      | ly ly        |                          |                    |                 |                      |                             |                  |                                |         | 30, 41 | . 3   | Ž 240 × 1 | Post-it<br>Notes | _                            |
|           |              |                          |                    |                 |                      |                             |                  |                                |         |        |       |           |                  |                              |

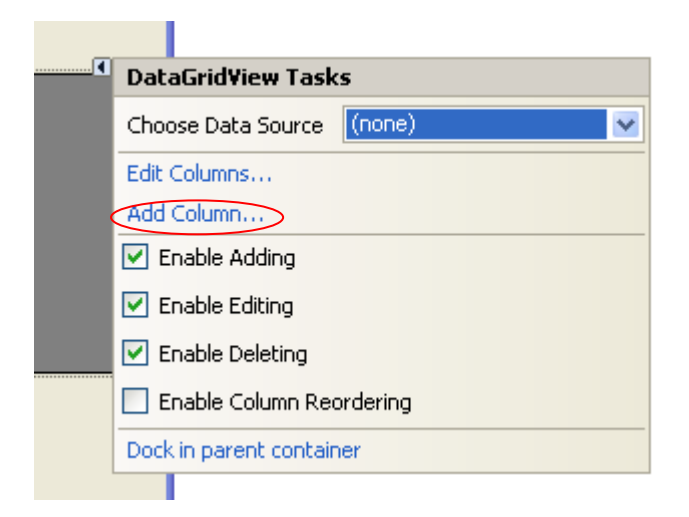

| Add Column                                                                           | ? 🛛                                                                               |
|--------------------------------------------------------------------------------------|-----------------------------------------------------------------------------------|
| O Data <u>b</u> ound co                                                              | olumn                                                                             |
| ⊆olumns in th                                                                        | e DataSource                                                                      |
|                                                                                      |                                                                                   |
|                                                                                      |                                                                                   |
|                                                                                      |                                                                                   |
| Unbound colu                                                                         | ,<br>IMD                                                                          |
| <u>N</u> ame:                                                                        | numinter                                                                          |
| <u>T</u> ype:                                                                        | DataGridViewTextBoxColumn                                                         |
| <u>H</u> eader text:                                                                 | numinter                                                                          |
|                                                                                      | Visible Read Only Erozen                                                          |
|                                                                                      | Add Cancel                                                                        |
|                                                                                      |                                                                                   |
| Add Column                                                                           | ? >                                                                               |
| O Databound or                                                                       |                                                                                   |
| <u>C</u> olumns in the                                                               | e DataSource                                                                      |
|                                                                                      |                                                                                   |
|                                                                                      |                                                                                   |
|                                                                                      |                                                                                   |
|                                                                                      |                                                                                   |
|                                                                                      |                                                                                   |
| Unbound colu                                                                         | mn                                                                                |
| Unbound colu <u>Name:</u>                                                            | mn<br>DateHeure                                                                   |
| <ul> <li>Unbound colu</li> <li>Name:</li> <li>Type:</li> <li>Mandar boubt</li> </ul> | mn<br>DateHeure<br>DataGridViewTextBoxColumn                                      |
| <ul> <li>Unbound colu</li> <li>Name:</li> <li>Type:</li> <li>Header text:</li> </ul> | mn<br>DateHeure<br>DataGridViewTextBoxColumn                                      |
|                                                                                      | mn<br>DateHeure<br>DataGridViewTextBoxColumn<br>Heure<br>Visible Read Only Erozen |

| DataGrid¥iew Tasks        |          |
|---------------------------|----------|
| Choose Data Source (none) | <b>v</b> |
| Edit Columns              |          |
| Add Column                |          |
| Enable Adding             |          |
| Enable Editing            |          |
| Enable Deleting           |          |
| Enable Column Reordering  |          |
| Dock in parent container  |          |

| Edit Columns                                               |   |                                                                                                    | ? 🔀                                      |                                                                      |
|------------------------------------------------------------|---|----------------------------------------------------------------------------------------------------|------------------------------------------|----------------------------------------------------------------------|
| Selected <u>C</u> olumns:<br>abl numinter<br>abl DateHeure | • | Unbound Column Propert<br>MaxInputLength<br>ReadOnly<br>Resizable<br>SortMode<br>Data<br>Data<br>Data<br>Design                                            | ties 32767 False True Automatic numinter | Là tu mets le nom de<br>colonne identique à ta<br>requête « select » |
|                                                            |   | (Name)<br>ColumnType                                                                                                    | numinter<br>DataGridViewTextBoxColu 💙    |                                                                      |
| Add <u>R</u> emove                                         |   | DataPropertyName         The name of the data source property or database         column to which the DataGridViewColumn is bound.         OK       Cancel |                                          |                                                                      |

| Edit Columns              |   |                                                                                                    | ? 🛛                       |  |  |  |  |
|---------------------------|---|----------------------------------------------------------------------------------------------------|---------------------------|--|--|--|--|
| Selected <u>C</u> olumns: | + | Unbound Column Properties                                                                                                    |                           |  |  |  |  |
| abl Heure                 | + | MaxInputLength                                                                                                    | 32767 🗾                   |  |  |  |  |
|                           |   | ReadOnly                                                                                                    | False                     |  |  |  |  |
|                           |   | Resizable                                                                                                    | True                      |  |  |  |  |
|                           |   | SortMode                                                                                                    | Automatic                 |  |  |  |  |
|                           |   | 🗆 Data                                                                                                    |                           |  |  |  |  |
|                           |   | DataPropertyName                                                                                                    | DateHeure 🛛 💌 💻           |  |  |  |  |
|                           |   | 🗆 Design                                                                                                    |                           |  |  |  |  |
|                           |   | (Name)                                                                                                    | DateHeure                 |  |  |  |  |
|                           |   | ColumnType                                                                                                    | DataGridViewTextBoxColu 😒 |  |  |  |  |
| Add <u>R</u> emove        |   | <b>DataPropertyName</b><br>The name of the data source property or database<br>column to which the DataGridViewColumn is bound. |                           |  |  |  |  |
| OK Cancel                 |   |                                                                                                    |                           |  |  |  |  |

Je l'ai fait pour les deux premières colonnes. Tu peux le faire pour le reste !!!

Aussi, tu peux te limiter à créer les colonnes qui doivent être invisible, le reste va être créé automatiquement avec la propriété visible à true.

J'espère que ça aidera !